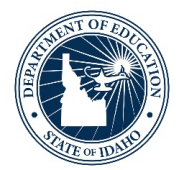

## How to View Transferred IRI Student Data in Istation

From a manager or teacher account, data that has transferred over from another district can be viewed on the Summary - Student History Report. For support transferring data see "How to Transfer Data" document.

To view data that has been transferred from another district, go to the Classroom page and click on the name of the student. From the student page, click on **"Summary – Student History Report**" under related reports in the bottom right corner of the screen.

| Student Information                              |                                                      |                                           |  |  |
|--------------------------------------------------|------------------------------------------------------|-------------------------------------------|--|--|
| Andrew at George Washington Elementary School, R | School Year 2017/2018 V                              |                                           |  |  |
| Key Metrics                                      | Key Metrics                                          | About 📝                                   |  |  |
| 24 Reading 12<br>Percentile Bank Browserile I    | Math                                                 | Logs in as<br>16555028                    |  |  |
|                                                  |                                                      | A Password                                |  |  |
|                                                  |                                                      | Domain is washington.rptdemo              |  |  |
|                                                  | <b>9</b> / min per<br>active week* <b>3</b> active v | veek* Was in<br>1st Grade                 |  |  |
| ISIP Score / Tier 2                              | Reached Usage Avg. Sess                              | ions Student ID is 16555028               |  |  |
|                                                  | Active Weeks: 33 Last Reading Activ                  | Last program login<br>07/24/2018 11:14 AM |  |  |
| Print View                                       |                                                      | Last parent portal login<br>Never         |  |  |
| 🗄 Classrooms                                     | a Additional Information                             | II. Related Reports                       |  |  |
| 🗏 1st Grade - R                                  | Session/Activity Detail                              | Reading                                   |  |  |
| Classroom History                                | Assignments                                          | Student Summary Handout                   |  |  |
| Classicon mistory                                | Student Goals                                        | Summary - Student History Report          |  |  |
|                                                  | Knowledge Base                                       | Priority - Student Intervention History   |  |  |

At the top, if data transfer has been completed you will see an "**Imported Results**" check box. Checking this will show the data that transferred from another Idaho district.

| Su<br>ISII<br>at | IMM<br>⊃™ R      | eading results | ent Hist   | ory Report           |      |       | 🖍 Edit Report 🛛 🖪 Save Report 🖉 Prin |  |  |
|------------------|------------------|----------------|------------|----------------------|------|-------|--------------------------------------|--|--|
| View as CSV      |                  |                |            |                      |      |       |                                      |  |  |
|                  | Assessment Month |                | Date       | ISIP Assessment Type | Tier | Score | Sub-Test                             |  |  |
| [+]              | <b>a</b> (i)     | September      | 09/03/2019 | Scheduled Monthly    | 1    | 240   | Vocabulary (ISIP Early Reading)      |  |  |
| [+]              | n (j             | September      | 09/03/2019 | Scheduled Monthly    | 2    | 228   | Comprehension (ISIP Early Reading)   |  |  |
| [+]              | <b>a</b> (i)     | September      | 09/03/2019 | Scheduled Monthly    | 3    | 214   | Spelling (ISIP Early Reading)        |  |  |
| [+]              | <b>~</b> (i)     | September      | 09/03/2019 | Scheduled Monthly    | 2    | 43    | Text Fluency (ISIP Early Reading)    |  |  |